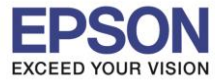

1. กดปุ่ม <mark>System</mark>

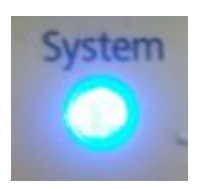

2. เลือก Admin menu แล้วกด OK

| 1 | System            |   |  |
|---|-------------------|---|--|
|   | Billing Meters    | - |  |
|   | Admin Menu        |   |  |
|   | Defaults Settings |   |  |

3. เลือก Network แล้วกด OK

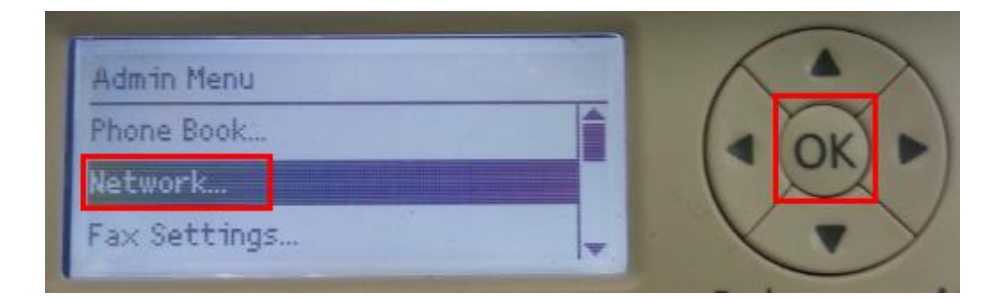

4. เลือก TCP/IP แล้วกด OK

| Network  |      |  |  |
|----------|------|--|--|
| Ethernet | Auto |  |  |
| TCP/IP   |      |  |  |
| Protocol |      |  |  |

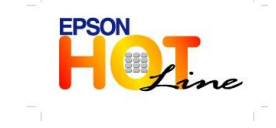

สอบถามข้อมูลการใช้งานผลิตภัณฑ์และบริการ โทร.0-2685-9899

- เวลาทำการ : วันจันทร์ ศุกร์ เวลา 8.30 17.30 น.ยกเว้นวันหยุดนักขัตฤกษ์
- www.epson.co.th

EPSON THAILAND / Oct. 2013

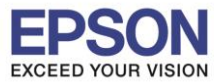

2

5. เลือก IPv4 แล้วกด OK

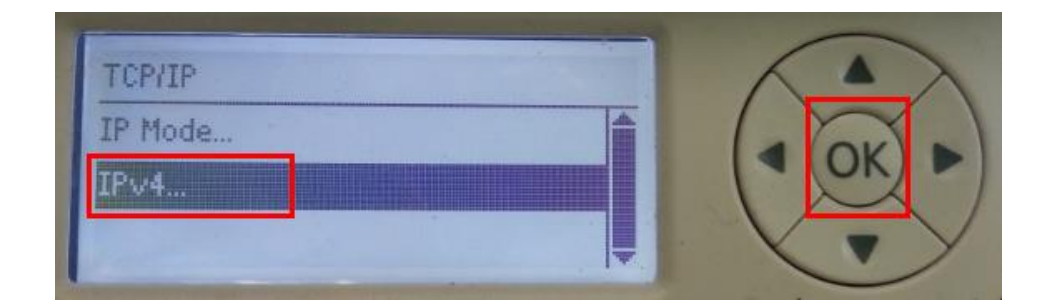

6. แสดง IP address

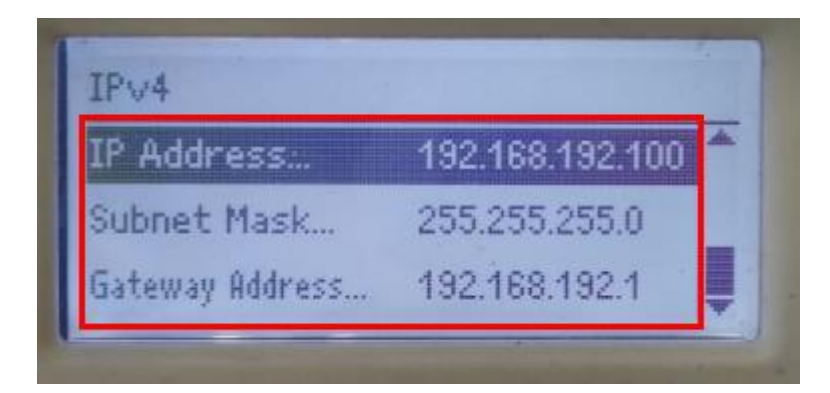

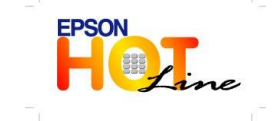

สอบถามข้อมูลการใช้งานผลิตภัณฑ์และบริการ โทร.0-2685-9899 เวลาทำการ : วันจันทร์ – ศุกร์ เวลา 8.30 – 17.30 น.ยกเว้นวันหยุดนักขัตฤกษ์

www.epson.co.th